## Progression Analysis of Disease PAD

web tool for the paper \*:

## Topology based data analysis identifies a subgroup of breast cancers with a unique mutational profile and excellent survival

M.Nicolau, A.Levine, G.Carlsson Proc Natl Acad Sci U S A (2011)

## **TUTORIAL**

# for using the web interface

code M.Nicolau & G.Singh web engine D.Müllner tutorial M. Nicolau \* **PAD** is free to all who want to try it. We ask only that you please reference the paper if you use **PAD**.

#### Progression Analysis of Disease-PAD

| A web tool for the data analysis method introduced in:                                                                                                    |                 |                 |                |                   |  |
|----------------------------------------------------------------------------------------------------|-----------------|-----------------|----------------|-------------------|--|
| M. Nicolau, A. Levine, G. Carlsson: Topology based data analysis iden<br>profile and excellent survival, Proc. Natl. Acad. Sci. USA (2011)                                                  | ıtifies a subgr | oup of breast o | cancers with a | unique mutationa  |  |
| PAD is a data analysis method that integrates two methods:                                                                                                    |                 |                 |                |                   |  |
| Step 1: DSGA (Disease Specific Genomic Analysis) highlights the dise                                                                                                    | ease aspect of  | the data.       |                |                   |  |
| itep 2: Mapper identifies shape characteristics in the data.                                                                                                    |                 |                 |                |                   |  |
| A tutorial is available as a PDF document.                                                                                                    |                 |                 |                |                   |  |
| Upload normal data (max. 200 MB):                                                                                                    |                 |                 |                |                   |  |
| pload tumor data (max. 200 MB):                                                                                                    |                 |                 |                |                   |  |
| Each data set needs to be a .pcl file:                                                                                                    | GWEIGHT         | SAMPLE 1        | SAMPLE 2       | SAMPLE 3          |  |
| EWEIGHT                                                                                                    |                 | 1               | 1              | 1                 |  |
| Hs.100057 STK35llserine/threonine kinase 35llHs.100057                                                                                                    | 1               | 0.306           | 0.288          | 0.378             |  |
| Hs.100058 DPYSL4lldihydropyrimidinase-like 4llHs.100058                                                                                                    | 1               | 0.183           | -0.231         | -0.379            |  |
| Hs.100072 GJC2llgap junction protein, gamma 2, 47kDallHs.100072                                                                                                    | 1               | 0.857           | 0.437          | 1.832             |  |
| Hs.100217 FMNL1llformin-like 1llHs.100217                                                                                                    | 1               | 0.565           | 0.01           | -0.337            |  |
| Hs.100299 LIG3IIIigase III, DNA, ATP-dependentIIHs.100299                                                                                                    | 1               | -0.315          | 0.569          | -0.079            |  |
| Hs.100322 CA6llcarbonic anhydrase VIIIHs.100322                                                                                                    | 1               | 0.114           | 0.3834         | 0.348             |  |
| Clone ID—any ID works. (SUID, UniGene, EntrezGene, etc.)<br>Missing values in the data must be imputed prior to running this.<br>There should be no repeated clone IDs in the first column. |                 |                 | Hamman ha      | h 1 61 t h        |  |
| It is not necessary that the same exact clones are present in both the no<br>same type of clone IDs.                                                                                        | rmai and the t  | umor pei nies.  | However, bo    | n pei nies must n |  |
| Web interface:<br>Content © 2010 by Monica Nicolau, <u>http://stanford.edu/~nicolau</u><br>Engine © 2010 by Daniel Müllner, http://math.stanford.edu/~muellner                              |                 |                 |                |                   |  |

# Progression Analysis of Disease (PAD) – Web Tool Tutorial Page 1: Upload data files

You must upload 2 pcl files, one for the diseased tissue data, a second for the normal tissue data.

- These are not interchangeable. Although the mathematics will work if you switch disease and normal tissue files, the model will be biological nonsense.

- Data must have no missing values. Use, for example a *knn*-impute algorithm.
- Data must be in the form of a standard *pcl* file, as shown to the left.
- The clone identifiers in the first CLID column can be any accepted type, but: they must be the same type for normal and for disease data there must be no repeats in this CLID column - each ID must occur only once.

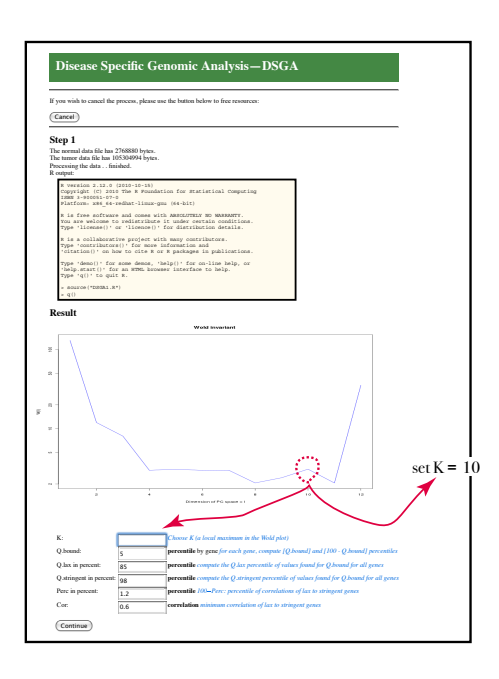

## Progression Analysis of Disease (PAD) -Web Tool Tutorial PAD Part 1: Perform Disease Specific Genomic Analysis (DSGA)

## Page 2: DSGA

Three steps are performed on this page:

Step 1: construct the mathematical Healthy State Model (HSM) This builds a space from normal tissue data, but you there is a dimension reduction part: you much choose a dimension which gives good signal - to - noise. In the Wold graph shown, choose a value K for which the plot jumps up (*see screenshot*)

**Step 2**: Diseased tissue data is transformed to measure deviation from the HSM. This happens in the background but it is the central transformation of DSGA.

**Step 3:** Gene threshholding on the DSGA-transformed data set. Roughly genes are retained if they deviate from normal significantly. You choose parameters for the thresholding roughly as follows: Q.bound: For each gene take the larger in absolute value of 100 - Q.bound percentile and Q.bound percentile Denote by **Q Q** is a measure of how much a given gene deviates from Healthy in either positive or negative direction Compute the values for **Q** for all genes then threshold genes by 2 thresholds: **stringent genes**: their **Q**-value is in the highest Q.tax percentile **lax genes**: their **Q**-value is in the highest Q.tax percentile Retain lax genes that are highly correlated (R > Cor) to stringent genes. It is reasonable to use default values

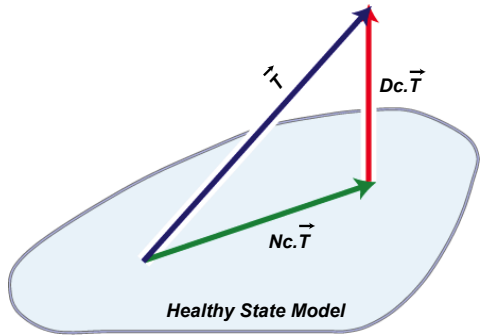

#### Disease Specific Genomic Analysis-DSGA

If you wish to cancel the process, please use the button below to free resources:

Cancel

Step 2

Processing the data . . finished.

R output:

R version 2.12.0 (2010-10-15) Copyright (C) 2010 The R Foundation for Statistical Computing ISBN 3-900051-07-0 Platform: x86\_64-redhat-linux-gnu (64-bit)

R is free software and comes with ABSOLUTELY NO WARRANTY. You are welcome to redistribute it under certain conditions. Type 'license()' or 'licence()' for distribution details.

R is a collaborative project with many contributors. Type 'contributors()' for more information and 'citation()' on how to cite R or R packages in publications.

Type 'demo()' for some demos, 'help()' for on-line help, or 'help.start()' for an HTML browser interface to help. Type 'd()' to quit R.

> K=10 > Q.bound=5.0/100 > Q.stringent=98.0/100 > Q.lax=85.0/100 > Perc=1.2/100 > Cor=0.6 > source("PSGA2.R")

Compressing the result files ..... finished.

Download the results: DSGA results.zip

The results are available at least for one hour from the beginning of your session. Afterwards, they may be deleted to free space for other sessions.

Do you want to visualize the data with the Mapper algorithm?

Proceed to Mapper

q()

## Progression Analysis of Disease (PAD) -Web Tool Tutorial PAD Part 1: Perform Disease Specific Genomic Analysis (DSGA)

### Page 3: DSGA

Data transformation and gene thresholding are performed in the background. At the end, simply download the DSGA analysis output. It consists of the following files:

data.Tdis.pcl - tumor tissue disease component data normal.L1out.pcl - estimate of normal data deviation from the model HSM using a lieave-one-out process normal.Ndis.pcl -normal tissue disease component normal.NormalModel.pcl - healthy state model data data.Tnorm.pcl - fit of tumor tissue onto normal tissue model HSM normal.Nnorm.pcl - fit of normal tissue onto normal tissue model HSM **thrsdhholded pcl files** with reduced number of genes: data.TDc.thr.pcl : disease component of tumors (as data.Tdis.pcl) with fewer genes: only retained genes that passed threshholds in Page 2 data.L1TDc.thr.pcl : disease component of tumors and normal estimate data.TDc.AGmc.thr.pcl : disease component of tumors,

Array and Gene mean-centered.

data.L1TDc.AGmc.thr.pcl : disease component of tumors and normal estimate,

Array and Gene centered at the mean of the tumors.

wold.png is the wold plot used to choose K

parameters.txt record of your choices

record.doc full record of DSGA analysis.

| PAD-Mapp                          | per                                        |                                                                                                    |
|-----------------------------------|--------------------------------------------|----------------------------------------------------------------------------------------------------|
| If you wish to cancel the pro     | cess, please use the butto                 | n below to free resources:                                                                             |
| Cancel                            |                                            |                                                                                                    |
| Step 3                            |                                            |                                                                                                    |
| Choose a data set:                | ⊖ data.TDc.thr.pcl<br>● data.L1TDc.thr.pcl | DSGA-transformed— <b>tumor</b> data only<br>DSGA-transformed— <b>normal data</b> and <b>tumor</b> data |
| Intervals:                        | 15                                         |                                                                                                    |
| Overlap in percent:               | 80                                         |                                                                                                    |
| Filter parameter 1<br>(exponent): | 1<br>2<br>3<br>4<br>5                      |                                                                                                    |
| Filter parameter 2 (norm):        | L1<br>L2<br>L3<br>L4<br>L5                 |                                                                                                    |
| Lp distance parameter p:          | 2                                          |                                                                                                    |
| remThresh:                        | 0                                          |                                                                                                    |
| magicFudge:                       | 10                                         |                                                                                                    |

## **Progression Analysis of Disease (PAD)** – Web Tool Tutorial PAD Part 2: Run *Mapper* on DSGA-transformed data with filter functions defined by DSGA.

## Page 4:Mapper:

Choose data and mapper parameters:

Data:

data.TDc.thr.pcl = only tumor tissue data data.L1TDc.thr.pcl = tumor and normal tissue data

#### Mapper parameters (try several)

Intervals: number of intervals to subdivide the mapper plot Overlap: percentage of overlap between intervals.

The filter on each tumor sample (column of data matrix) measures the size (magnitude) of the column vector. However, magnitude can be measured in several ways, and different Lp magnitudes (L2 magnitude is the standard euclidean distance) together with several powers of these magnitudes, in essence provide different smooth stretches of the graph that is the output of Mapper. Mapper also takes into account how close or far the data points are from one another, and for this Mapper can use different distances, for which the user can choose "Lp distance parameter". The local clustering relies on a histogram of the data, and MagicFudge provides a measure of number of breaks or subintervals in the histogram.

Finally, the Mapper output can be more easily read and interpreted if bins with few points are omitted (remove bins with fewer than *remThresh* points).

| Progression Analysis of Disease: PAD—Mapper                                                                                                    |
|----------------------------------------------------------------------------------------------------|
| If you wish to cancel the process, please use the button below to free resources:                                                                                                    |
| Cancel                                                                                                    |
| Step 4                                                                                                    |
| Processing the data . finished.                                                                                                    |
| R output:                                                                                                    |
| <pre>R version 2.1.2 (2020-10-15)<br/>Copyright (2 2010 the R Poundation for Statistical Computing<br/>ISBN 1-906021-07-0<br/>Platform: sight (4-credit-1)mar-gmm (64-bit)<br/>B is free software and comes with ANBOUTHIEV MOMENTY.<br/>For any endown to redistribute 1 to make restrict modelitions.</pre>                                                                                                    |
| Fig a collaborative project with many contributors.<br>Type 'contributors')' for more information and<br>'citation()' on how to the Ar or R packages in publications.                                                                                                    |
| Type 'demo()' for some demos, 'help()' for on-line help, or<br>'help.start()' for an HTML browser interface to help.<br>Type 'q()' to quit R.                                                                                                    |
| <pre>&gt; source("Filter.R") &gt; g()</pre>                                                                                                    |
| Processing the data finished.                                                                                                    |
| MATLAB output:                                                                                                    |
| Marning, Ho window wystem found. Jawa option 1967 (spored                                                                                                    |
| To gate started, type man of these important important i |
| reminreani 0<br>magicFudge 10<br>Manner : Filter Rande (2735.27-15118051.64)                                                                                                    |
| Mapper : Interval Length : 1007621.09<br>Run graphviz (pdf).(png)(resize)(clean up) finished. Compressing the result files finished.                                                                                                    |
| Result                                                                                                    |
|                                                                                                    |
| View the graph as a PDF file: PDF<br>Download the results: Mapper results zin.                                                                                                    |
| Here are the results from the DSGA (Steps 1 and 2) again. You might have downloaded them already afte<br><u>DSGA results.zip</u><br>The results are available for at least one hour from the beginning of your session. Afterwards, they may be del <b>eGit</b> pD2ree                                                                                                    |
| space for other sessions.                                                                                                    |
| Do you want to run the Mapper algorithm again, with different parameters?                                                                                                    |
| (Return to Mapper)                                                                                                    |
|                                                                                                    |
| Please click the button below when you have finished analyzing and downloading the data. This frees resources for your next<br>data set or for other users.                                                                                                    |
| Finish                                                                                                    |
|                                                                                                    |

## **Progression Analysis of Disease (PAD)** -Web Tool Tutorial PAD Part 2: Run *Mapper* on DSGA-transformed data with filter functions defined by DSGA.

### **Page 5:** Mapper:

Mapper runs of data along chosen parameters. Output graph is seen on the screen. Output can be downloaded.

Note that bins are numbered, and the file: ....seqprog\_output.txt gives a list of all the sample points sitting in each bin.

After downloading the output, it is a good idea to run the Mapper part several times, with different parameters.